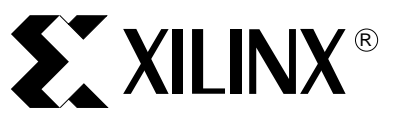

## Handheld Pocket Logic Analyzer

XAPP368 (v1.0) November 30, 2001

## **Summary**

This document describes the implementation of the Pocket Logic Analyzer design submitted to the recently publicized "Cool Module Design Contest". All development for this contest design was done using the Insight Springboard<sup>™</sup> development platform which allows for rapid development of Handspring<sup>™</sup> modules. This development platform incorporates the reprogrammable Xilinx CoolRunner<sup>™</sup> XPLA3 CPLD and uses the Handspring Visor PDA expansion slot. Low power CoolRunner CPLDs are the ideal programmable logic solution for portable, handheld applications.

The Pocket Logic Analyzer is an eight channel logic analyzer Springboard module that is capable of sample rates ranging from 1 millisecond to 50 nanoseconds. The CPLD and Handspring design files for the Pocket Logic Analyzer are available and can be found at **Download Pack**, page 17.

A visual presentation of the Pocket Logic Analyzer is provided to show operation and functionality. This on demand video is available on the Xilinx website at: <u>http://www.xilinx.com/apps/video.htm</u>.

## Introduction

In January of 2001, Xilinx, Handspring and Portable Design Magazine collaborated on a design contest to highlight use of the Xilinx CoolRunner XPLA3 CPLDs to quickly develop Springboard modules for the Handspring Visor PDA. About 250 contest registrations were received and nearly 100 contest design ideas were submitted. From these submissions, ten were chosen to receive a Handspring Visor and an Insight Springboard development kit. These ten finalists were given three months to complete their designs in order to compete for a "winner takes all" grand prize of \$10,000. All finalists were required to included a written description of the project, all design files, and the necessary software to make their Springboard module prototypes operate. All the finalists did a great job. This application note is derived from the Pocket Logic Analyzer submission supplied by NowTech, LLC. The team members are Terry Carpenter, David Hinkle, and Dan Nower from Knoxville, Tennessee.

**Appendix A: Hardware Register Definitions** Tables defining the hardware register definitions for the Pocket Logic Analyzer design.

**Appendix B:** Outlines existing Xilinx application notes helpful to understanding this application note. These are available on the Xilinx website at: <u>www.xilinx.com</u>.

## Design Description

The Pocket Logic Analyzer is an eight channel Logic Analyzer implemented on the Insight Electronics Springboard Development board. Like other Logic Analyzers, this Pocket Logic Analyzer is a tool that can be used to gather operational information from a digital circuit by capturing digital waveforms and storing them in memory. The Visor handheld computer will then display this captured data in order to allow the user to evaluate operation of the device under test.

This design uses a Xilinx XPLA3 CoolRunner CPLD to control the data aquisition and the data flow to / from the Handspring host computer. The on-board Toshiba SRAM is used to store the acquisition data, and the non-volatile flash memory is used to hold the "plug and play" Logic Analyzer application. The Visor handheld computer is responsible for computing and displaying the logic waveforms.

© 2001 Xilinx, Inc. All rights reserved. All Xilinx trademarks, registered trademarks, patents, and disclaimers are as listed at <a href="http://www.xilinx.com/legal.htm">http://www.xilinx.com/legal.htm</a>. All other trademarks and registered trademarks are the property of their respective owners. All specifications are subject to change without notice. An add-on daughter card is connected to the prototyping area of the Insight Development board. It proves a nine pin header for the eight inputs plus ground. The daughter card provides input protection and threshold support for the eight inputs. A 20MHz oscillator is also located on this board to drive the sample rate clock generation.

The Pocket Logic Analyzer supports sample rates of 50 ns, 100 ns, 200 ns, 500 ns, 1  $\mu$ s, 2  $\mu$ s, 5  $\mu$ s, 10  $\mu$ s, 20  $\mu$ s, 50  $\mu$ s, 100  $\mu$ s, 200  $\mu$ s, 500  $\mu$ s, and 1 ms. Other features include user definable triggering as well as pre and post triggering.

## System Design Overview

This section provides a summary of logic analyzer operation as well as a brief description of the design of the Pocket Logic Analyzer. A more detailed description of the CPLD implementation and software design is presented later in the application note.

#### Logic Analyzer Modes: State Analysis vs. Timing Analysis

Most logic analyzers provide two methods of collecting data: State Analysis and Timing Analysis. State Analysis Mode is mainly used for troubleshooting microprocessor-based designs. This method requires an external clock from the target system that is used to capture all the incomming data. Typically, State Analysis requires a large analyzer with a large number of input lines for the microprocessor's address, data and control lines. The Pocket Logic Analyzer does not support State Analysis mode.

Timing Analysis Mode uses the analyzer's internal clock source to capture the incomming data on all input lines. The data is collected at the sample rate, stored in memory, and displayed as time-based waveforms. Timing Analysis Mode is supported by the Pocket Logic Analyzer.

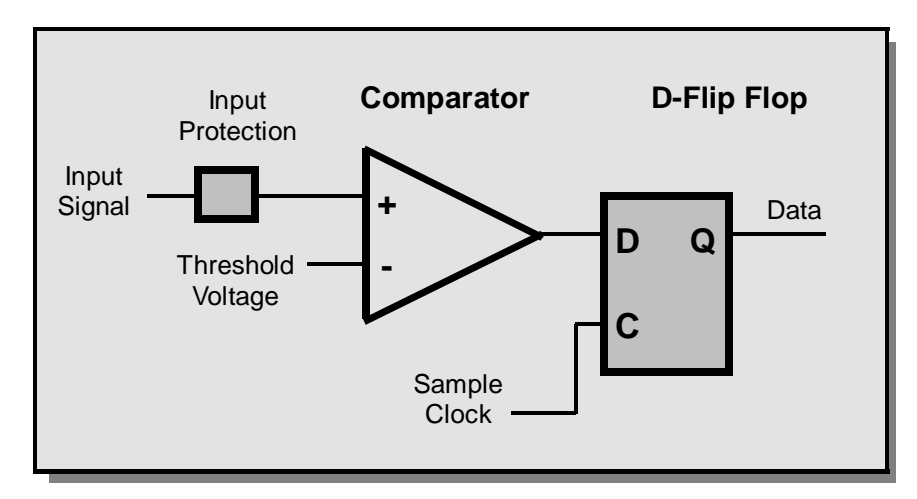

#### The Input Channel Circuit

Figure 1: Input Channel Circuit

Shown above in Figure 1 is a simple logic analyzer input channel circuit, consisting of an input protection circuit, a comparator and a D-type register. In most logic analyzers, each of the input channels will have one of these circuits to convert the incoming signal into digital data. Each individual component of this input cicuit is described below:

*Input Protection*: Responsible for protecting the input comparator from excess voltage and current. This protection scheme usually consists of a current-limiting resistor and a dual mode transorb diode. This input protection circuit will have limits to its protection abilities. The user should be careful not to apply an input voltage level that exceeds these limits. Input protection was not implemented in this prototype.

*Threshold Voltage*: This is the voltage level used to convert the incoming signal into digital data. Any incoming signal that is lower than the threshold voltage is output from the comparator as logic level "0". Likewise, any incoming signal that is higher than the threshold voltage is output from the comparator as logic level "1". This threshold voltage can either be a fixed level or can be controlled by a digital-to-analog converter to produce a user-selectable threshold voltage level.

*Comparator*. As described above, a comparator will convert the incoming analog signal into digital data. The threshold voltage will determine when the output will be a "1" or a "0".

*D-Flip Flop*: Used to hold the captured data value. The data stored in this register will be written to SRAM.

#### Waveforms

Figure 2 below is a waveform representation of the input circuit described above. As can be seen, the input signal is converted into a series of ones and zeroes on the rising edge of the sample clock. This series of ones and zeroes from each channel is combined with other channels to form a data word for each sample period. This data word is then written into SRAM between each sample period. The processor (in this case, a Handspring Visor), will then read the SRAM, and convert the digital data into a waveform for the user to analyze.

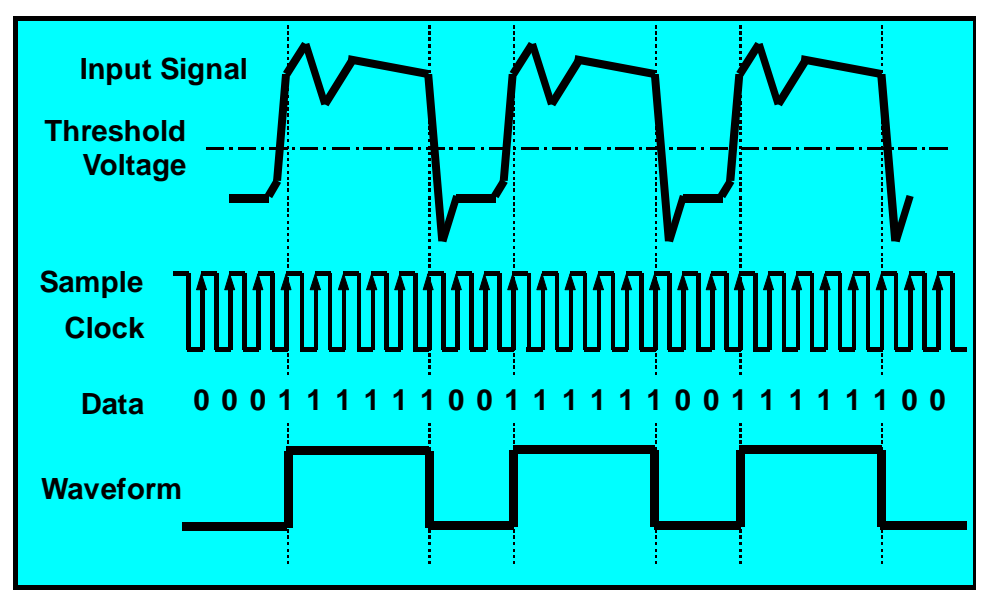

Figure 2: Single channel Input Waveforms

#### **Trace Memory Buffer**

The data from each channel of a logic analyzer is collected and stored into a trace buffer. This trace buffer is best described as a circular buffer as shown in Figure 3.

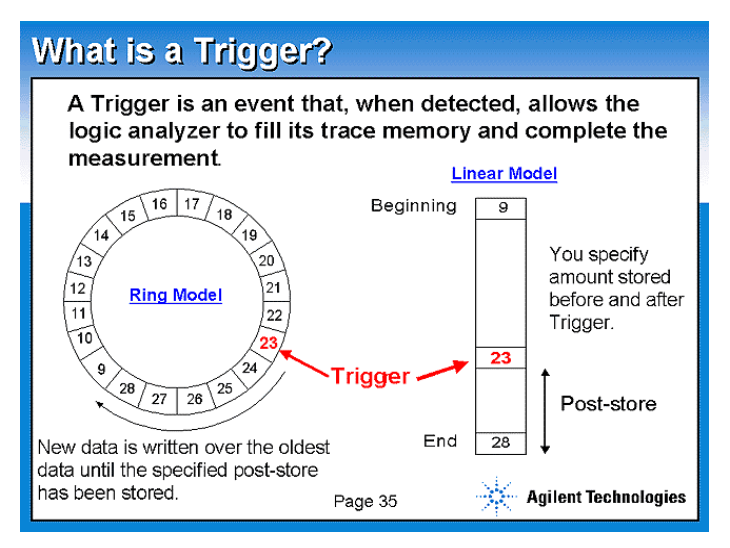

Figure 3: Trace Memory Buffer

## **Logic Analyzer Applications**

Logic Analyzers comprise a special category of data acquisition tools. Like oscilloscopes, they present data in the same general manner — the horizontal axis represents time, while the vertical axis represents logic High or logic Low (not voltage). Logic Analyzers are unique in that they can trigger on a predetermined pattern of highs and lows on different signals and can also reformat the captured data in a more meaningful manner. For example, a logic analyzer is particularly useful when examining a microprocessor address, data, and control bus. It can be used to decode the address signals and present the data bus in a more meaningful hexadecimal format. The Visor handheld computer is an ideal platform for a logic analyzer because it provides convenience and portability.

## Operating Instructions

The Pocket Logic Analyzer design can be downloaded from the Xilinx website. The download pack includes the necessary files needed to run the Pocket Logic Analyzer, see **Download Pack**, page 17.

#### **Starting the Application**

1. Ensure that the card detect switch located on the Insight Electronics Springboard Development card (SW2-6) is OFF (down) and that the Visor is OFF.

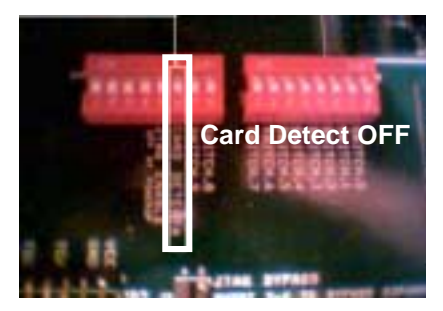

Figure 4: Card Detect OFF

2. Plug in the NowTech Expansion Daughter Card into the Springboard slot (See Figure 5).

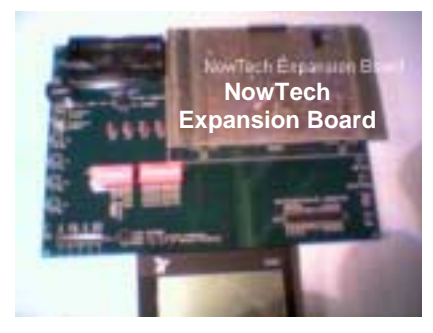

Figure 5: Development Board and Visor

3. Connect the NowTech Expansion Board to a signal source. As a simple test case, NowTech created a Signal Source Board consisting of a separate CoolRunner XPLA3 CPLD programmed with a counter pattern. Figure 6 below shows the NowTech Signal Source Board connected to each of the eight input channels as well as ground.

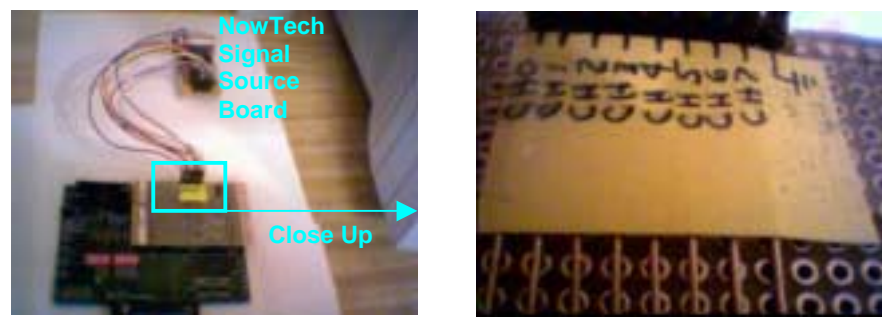

Figure 6: Signal Source Board Setup

4. Turn on the Visor by switching the card detect dip switch (SW2-6) to ON. The Visor will power up and attempt to read the application code stored in the Insight Development Board's flash memory.

5. Launch the Pocket Analyzer application by tapping the PAnalyzer icon in the Application Launcher.

- 6. Upon launch, all, none, or any of the following parameters can be modified:
  - a. Sample Rate
  - b. Percent pre-trigger
  - c. Trigger Word
  - d. Single or continuous data acquisition mode

7. Turn on the Nowtech Signal Source Test Board by moving the jumper from the OFF potion to the ON position (Figure 7). Once the signal source board is ON, the status LED will flash.

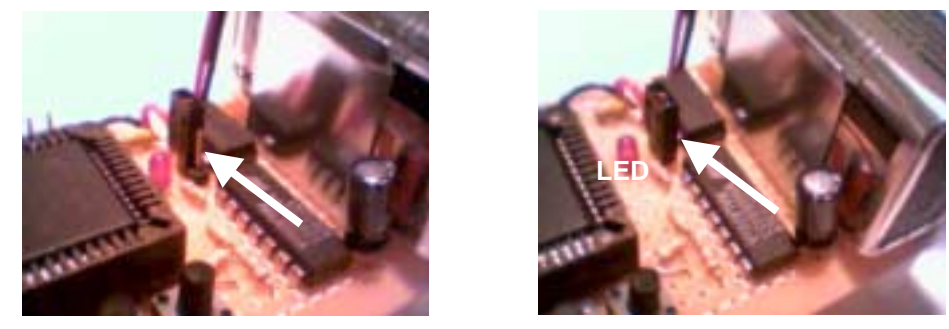

Figure 7: Turning ON the NowTech Signal Source Test Board

8. Tap the "Run" button to begin data acquisition.

# Hardware Description

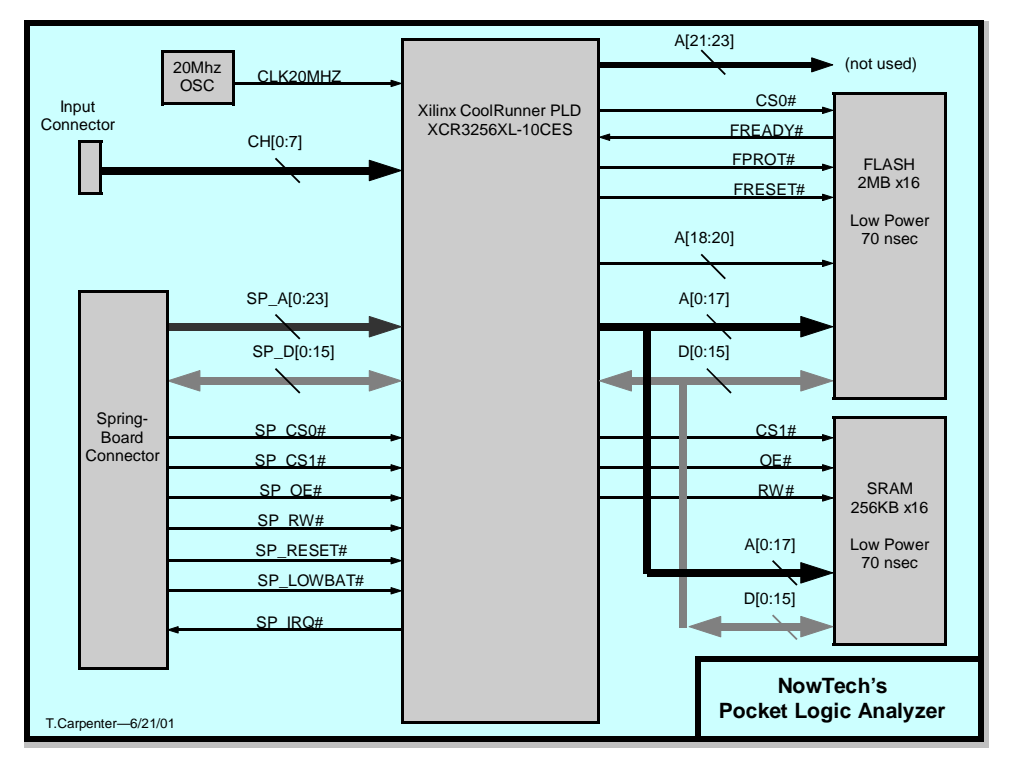

Figure 8: System Diagram

Figure 8 describes the hardware used for the Pocket Logic Analyzer. As shown, the CoolRunner CPLD serves as the central interface between the Handspring Visor, Flash memory, SRAM, and the input connectors. Note that in this design, the CoolRunner device is responsible for the data acquisition logic, while the Visor is used to retrieve and display voltage waveforms. The Visor also delivers trigger values and initializes the XPLA3 circuitry. The high speed, yet ultra low power nature of the CoolRunner CPLD allows for time critical tasks such as this to be completed in hardware.

Figure 9 shows the hardware flow diagram for the Pocket Logic Analyzer design:

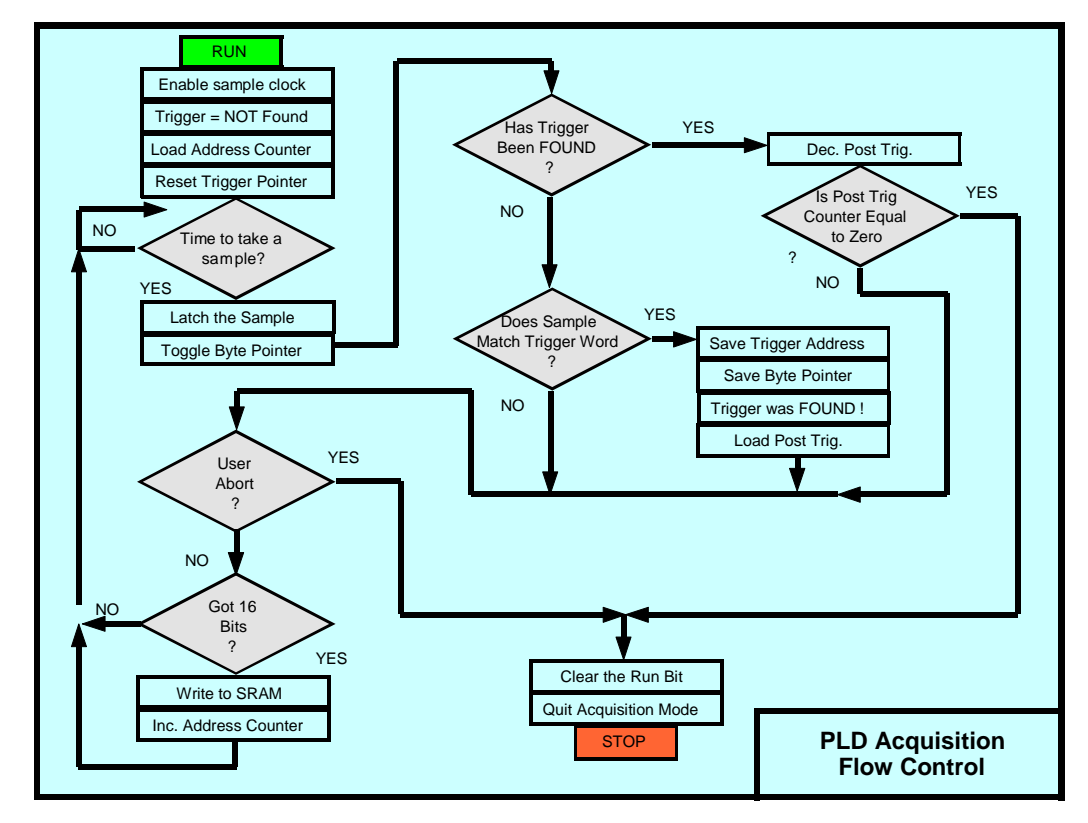

Figure 9: Hardware Flow Diagram

## **CPLD Design**

The Xilinx CoolRunner XPLA3 CPLD serves as the central system controller, interfacing to the Flash memory, SRAM, Input logic, and Springboard expansion slot. The CoolRunner XPLA3 CPLD is responsible for:

- Aquisition Control Logic
- Control Register Logic
- Bi-Directional Data Multiplexer
- Address Multiplexer
- SRAM & Flash Control Signals
- Input Channels

The Top level design schematic is shown in Figure 10.

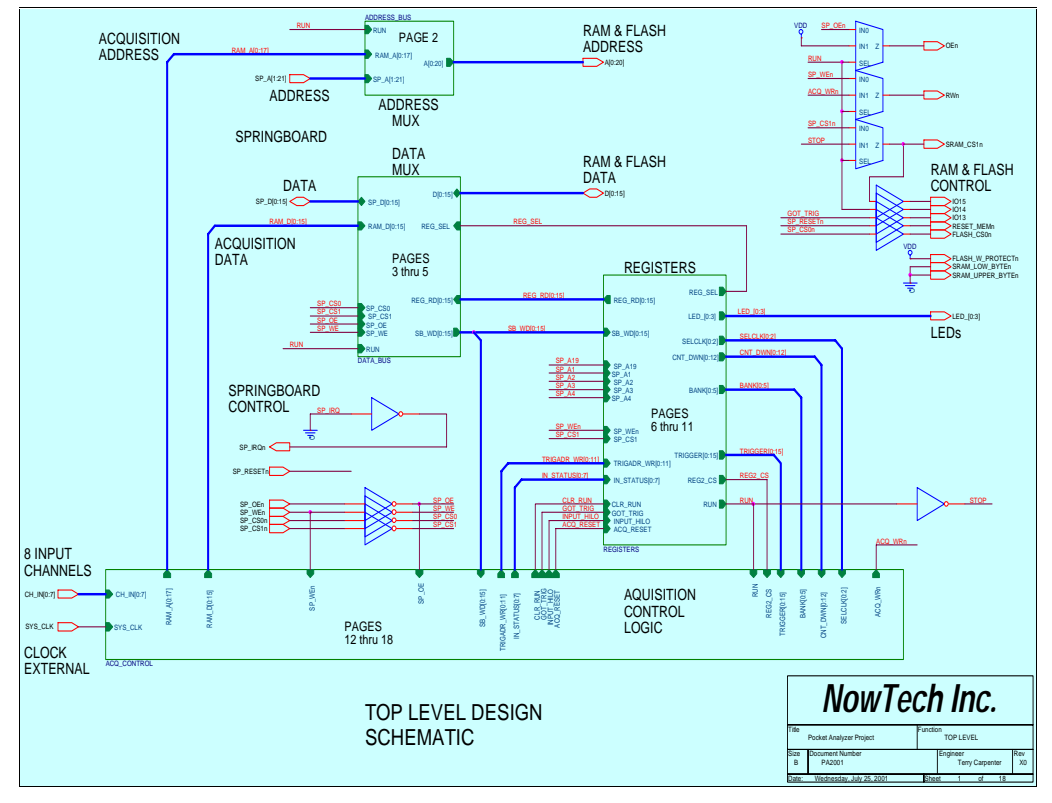

Figure 10: Top Level Design Schematic

Note that this design submission was completed using an eighteen-page schematic. All schematic diagrams and implementation results for the CPLD design are included in the available download pack (see **Download Pack**, page 17).

A description of each CPLD design is described in the following sections.

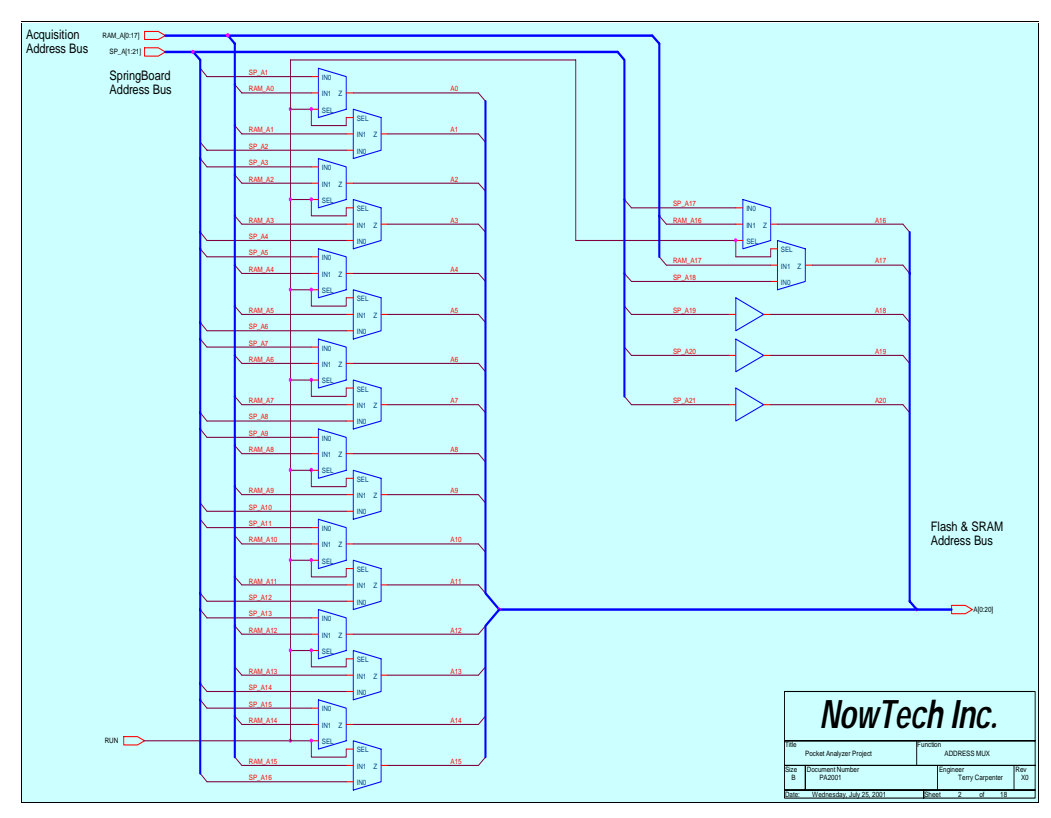

### **Address Multiplexer**

Figure 11: Address Multiplexer Schematic

The SRAM and Flash memory share a common external memory address bus that is connected directly to the CoolRunner CPLD. The Address Multiplexer shown in Figure 11 allows the CPLD to select the source of address data that will drive this external memory address bus. This address multiplexer will allow data to be either stored or retrieved from one of the two memory devices.

There are two possible sources that can drive this external address bus: the Acquisition Control Logic (Address Counter) and the Springboard Address bus. The RUN bit is used to control which of these two sources is driving the address bus. The Handspring Application (Panalyzer.prc) sets this bit by writing to one of the internal CoolRunner CPLD registers (see **Appendix A: Hardware Register Definitions**, page 18). When this RUN bit is active High, the Acquisition Address Counter drives the external address bus. Alternately, when the RUN bit is Low, the Handspring is allowed to drive the address bus.

#### **Bi-Directional Data Multiplexer**

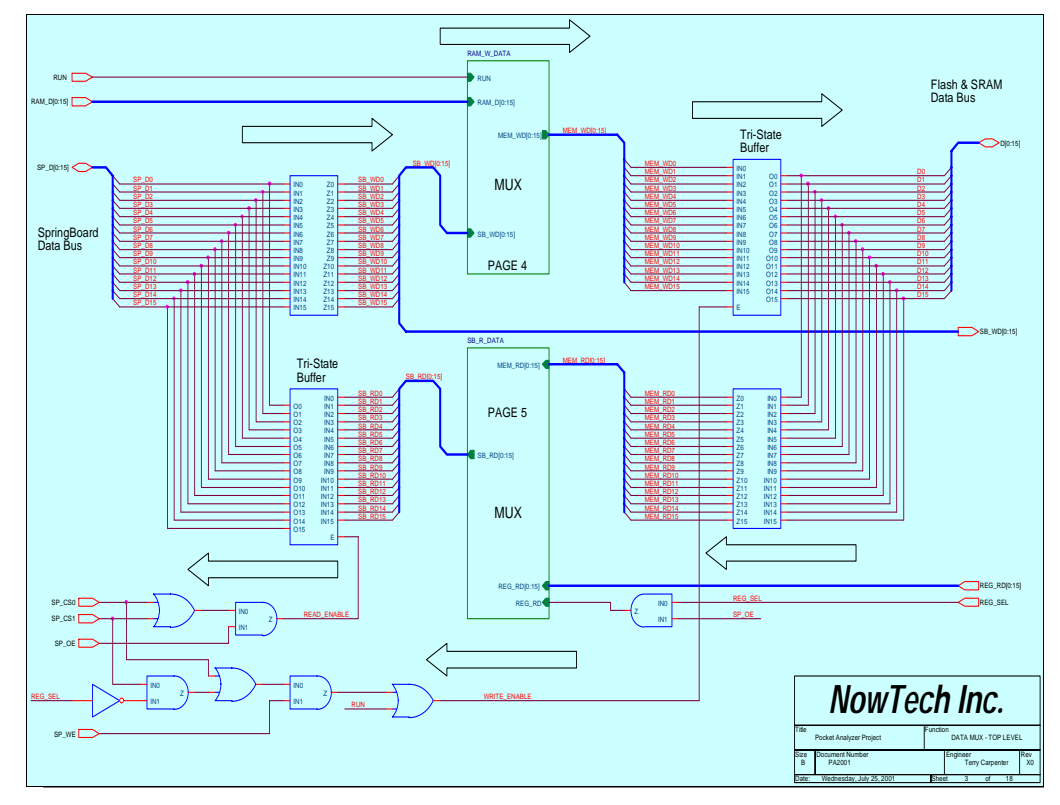

Figure 12: Bi-Directional Data Muliplexer Schematic

The data bus to the SRAM and flash memory need to be multiplexed for the same reason as the address multiplexers. Functionality is similar but there is one exception: bi-directionality. The data multiplexer must allow the data to both be driven and to be read to and from the external memory bus. The two sources for control of this data bus are the Data Acquisition Logic and the Handspring application. The Data Acquisition Logic is only in one direction. It is always writing to external memory, and therefore, data direction control signals are not required here.

On the other hand, the Handspring application software must be able to read and write to resources located on the Springboard module. Per the Springboard specification, the data bus direction is controlled by the read and write control lines originating from the Springboard bus. Again, the RUN bit is used to select from the two masters of this external data bus. It should also be noted that once an aquisition has begun the Handspring unit cannot access the external memory, since it will not have control over the address and data bus. However, during an acquisition, the Handspring unit does have access to the CoolRunner CPLD's internal status registers to determine when the acquisition has completed. Figure 12 is a heirarchical view of this data bus multiplexer. This corresponds to schematic sheet number 3. Schematic sheets 4 and 5 are details of the individual multiplexers and will not be shown here. Please refer to the download pack to obtain this schematic (see **Download Pack**, page 17).

#### Internal CPLD Registers

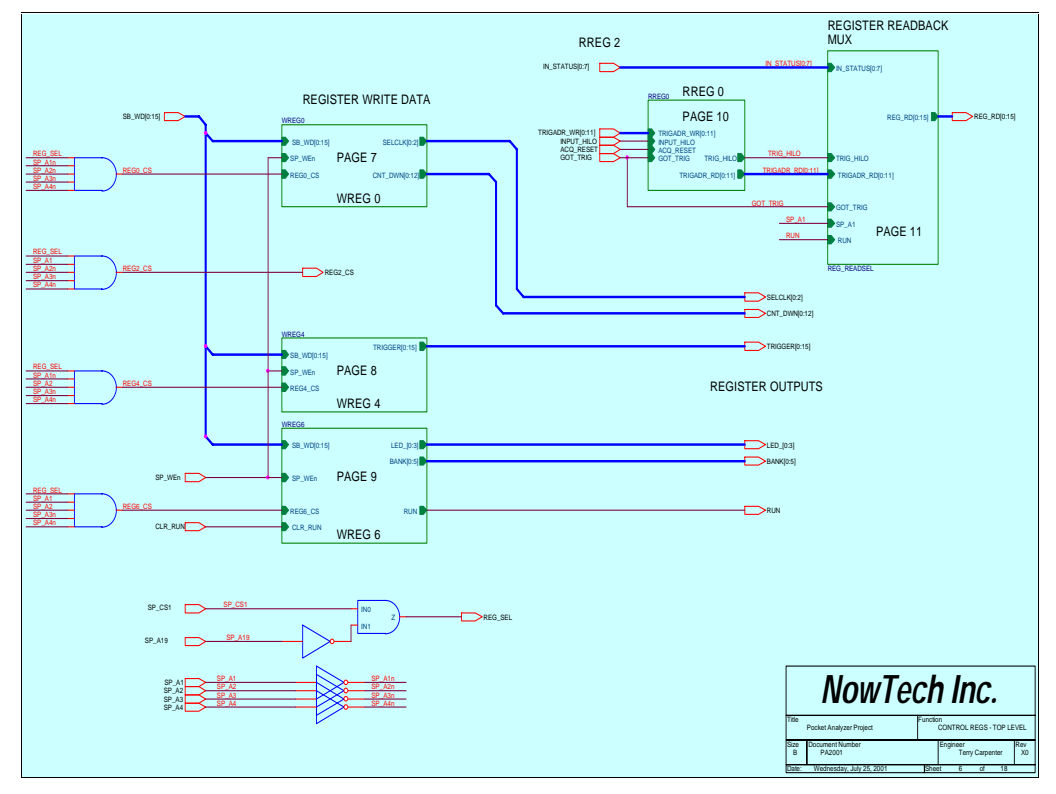

Figure 13: Internal CoolRunner CPLD Registers

Figure 13 is another hierarchical view of the internal registers. The internal registers in the CPLD are used to control acquisition flow and to obtain acquisition status information. A more detailed view of these internal registers can be found at the end of this document in **Appendix A: Hardware Register Definitions**, page 18.

## **Acquisition Control Logic**

The Acquisition Control Logic is the critical aspect of the Pocket Logic Analyzer submission, as it is responsible for acquiring data and writing data to designated portions of SRAM. A hierarchical view of the Acquisition Control Logic is shown in Figure 14.

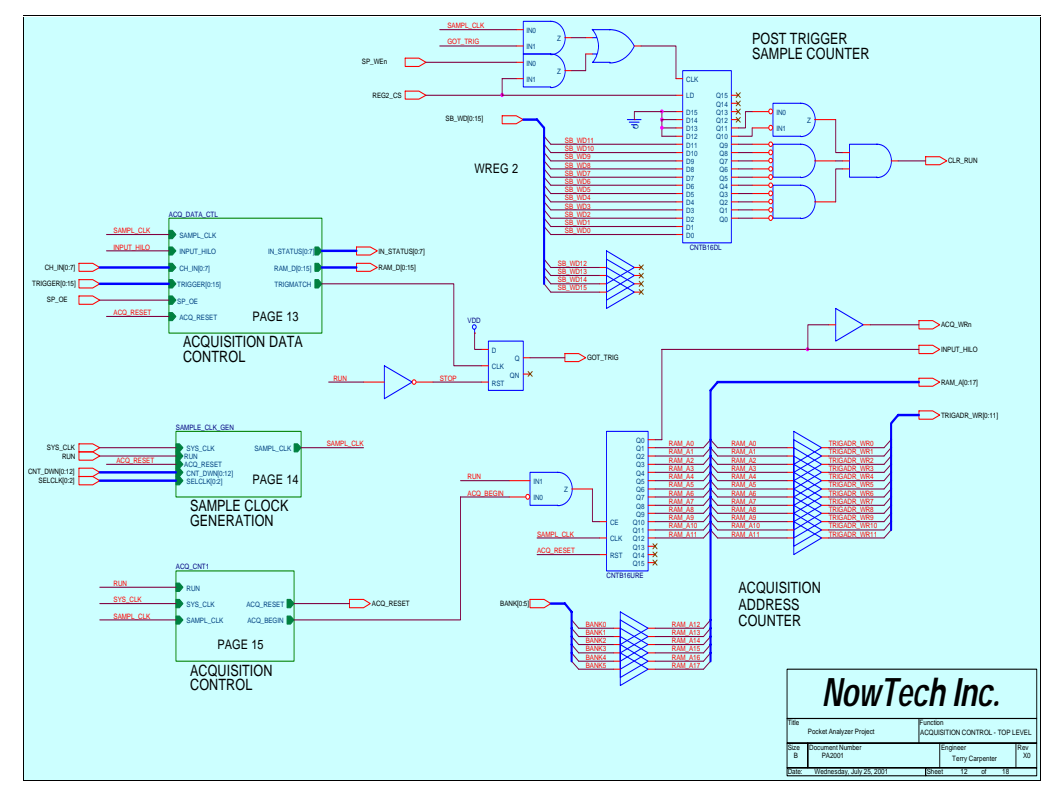

Figure 14: Acquisition Control Logic

The Acquisition cycle begins with the user selecting the sample rate, the amount of pre / post trigger, the trigger word, the SRAM destination location (or bank), and setting the RUN bit. Figure 15 shows the logic that was implemented in order to get the acquisition process started. Figure 15 corresponds to schematic sheet number 15.

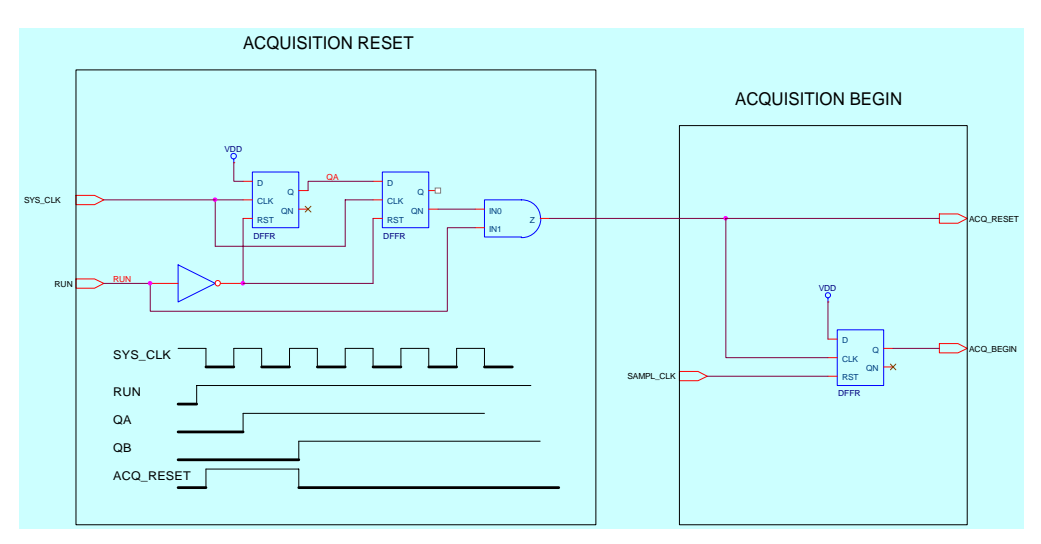

#### Figure 15: Acquisition Start Logic

#### **Sample Clock Generation Logic**

Figure 16 shows how the sample rate clock is generated. Write Register 0 (as defined in the Register Definitions Section APPENDIX) is used to determine the sample rate used during the next acquisition cycle. The three select clock bits found in register 0 are used to select either fast clocks or slow clocks. The fast clocks are SYS\_CLOCK (20 MHz), SYS\_CLOCK2 (10 MHz) or SYS\_CLOCK4 (5 MHz). The slow clocks are generated from the 15 bit down counter and the loaded pre-count values from write register 0. The slow clock loads the pre-count value, then counts down to zero. When it hits zero, it restarts, thus producing the desired clock frequency at SAMPL\_CLK.

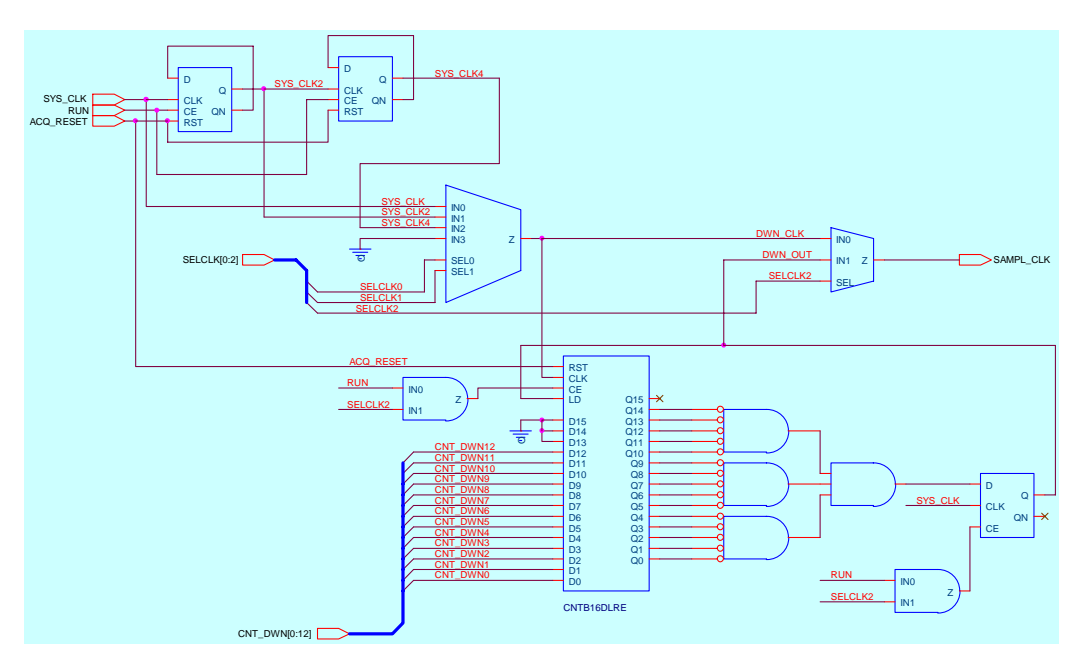

Figure 16: Sample Clock Generation

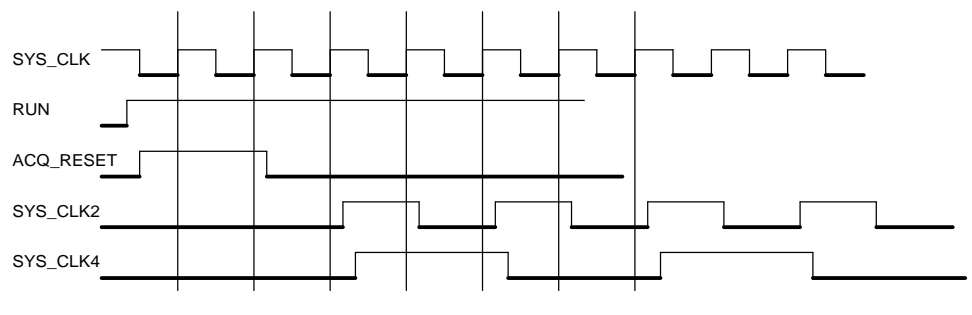

Figure 17: Sample Clock Timing

## **Acquisition Data Control**

Figure 18 shows how the input data is captured and how the trigger word match is performed. In this implementation of the Pocket Logic Analyzer, the input data width is only eight bits and the SRAM memory bus16 bits wide. This is needed to achieve a 20MHz maximum sample rate.

As shown in Figure 18, the two eight-bit latches are used in a "ping-pong" arrangement to store alternating eight-bit samples. This allows two samples to be written into SRAM while collecting the next sample value. The other eight-bit latch marked "RREG2" (shown below) is used to collect input status information. This input status information is used prior to an acquisition in the form of feedback to the user of the current state of the inputs. The series of eight

multiplexers shown below control the input to the trigger word comparator. The user selects the input trigger word by writing to Write Register 4 prior to setting the RUN bit (See **Appendix A: Hardware Register Definitions**, page 18).

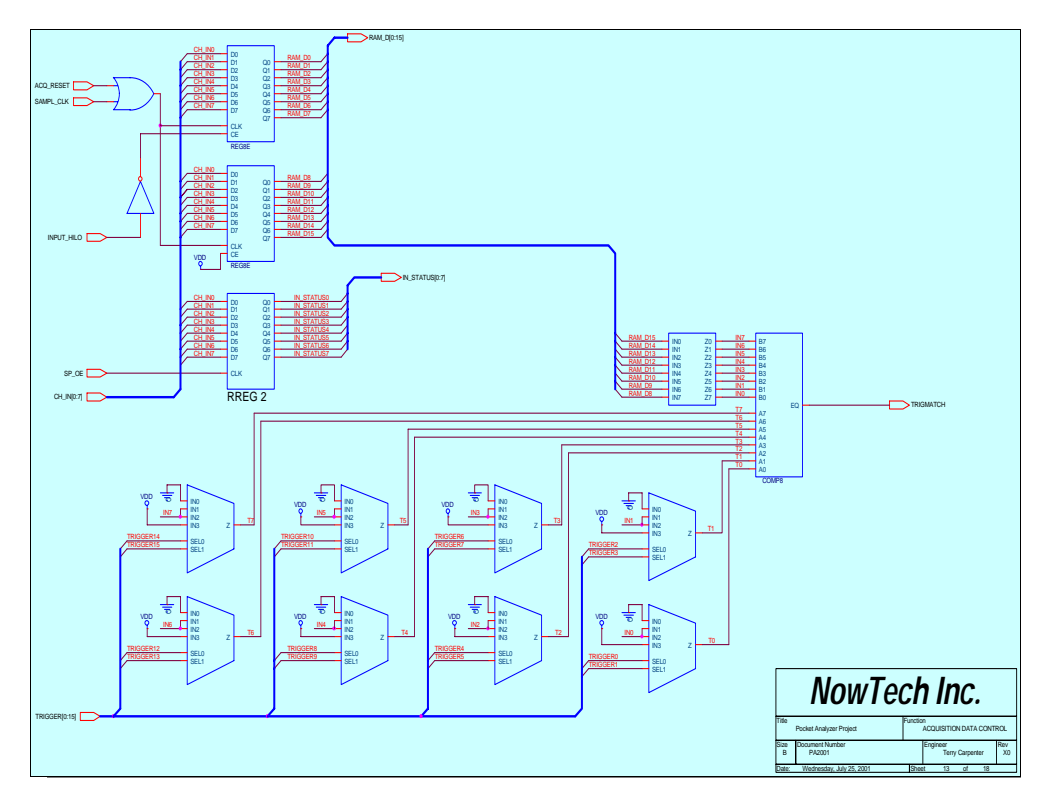

Figure 18: Acquisition Data Control Schematic

## **Acquisition Counters**

Figure 19 and Figure 20 show the two main counters for controlling the acquisition process. Figure 19 shows the Acquisition Address Counter. This counter is controlled by the RUN bit and counts at the sample clock rate. As shown, "RAM\_A0" uses the Q1 output of this counter to bump the RAM address at one-half the sample clock rate. This is done because the data gets collected as eight bits but gets written to memory as 16 bits. These RAM address lines are also fed to the trigger word register so that when the trigger word is detected, the address for the trigger gets stored inside this register. The bank select lines come from outputs of Write Register 6 (see Appendix A: Hardware Register Definitions, page 18) and are used to control where in memory the data is written. This allows for multiple banks of data for storing waveform data.

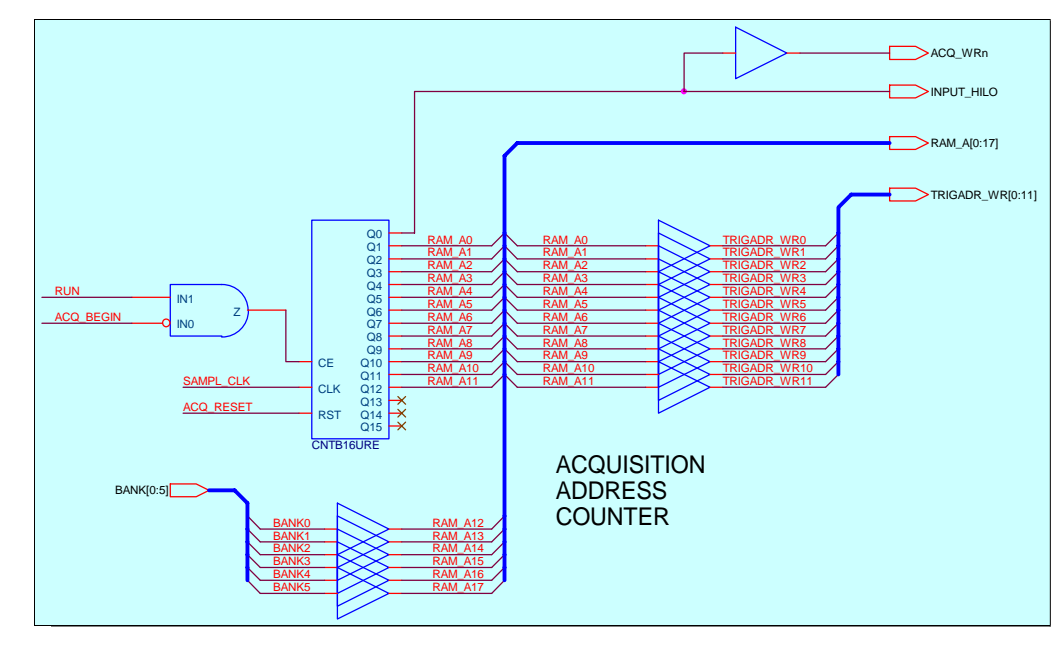

Figure 19: Acquisition Address Counter

Figure 20 shows the second counter, named the Post Trigger Sample Counter. This down counter is only allowed to count after the trigger is detected and counts the number of post trigger samples to collect before stopping the acquisition by clearing the RUN bit. The number of post samples to collect is written to Write Register 2 prior to starting the acquisition.

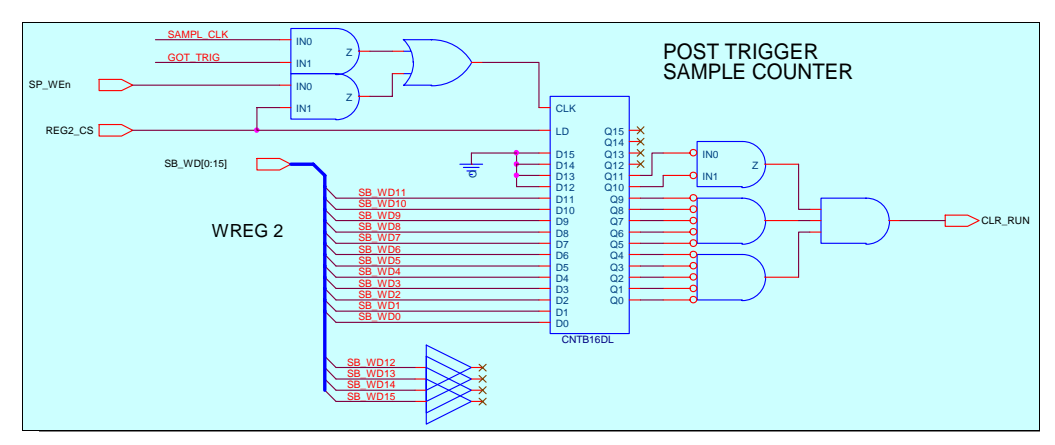

Figure 20: Post Trigger Sample Counter

#### **CPLD** Implementation

The CPLD implementation described above has been implemented using ORCAD Schematic Entry and the free Xilinx WebPACK software tool. Table 1 displays a summary of the fitting report. As shown, a total of 209 macrocells are used. The modularity of the design allows for particular changes and fixes without affecting the pinout. This will allow for schematic modifications, additions and fixes to be implemented without the need to re-layout the module PCB.

| Resource             | Available | Used | Utilization |
|----------------------|-----------|------|-------------|
| Clock Inputs         | 4         | 1    | 25%         |
| Global Control Terms | 4         | 3    | 75%         |
| Function Blocks      | 16        | 15   | 93.75%      |
| I/O Pins             | 160       | 103  | 64.38%      |
| Macrocells           | 256       | 209  | 81.65%      |
| Registers            | 256       | 133  | 51.96       |
| PLA Product Terms    | 768       | 411  | 53.52%      |
| PLA Sum Terms        | 256       | 197  | 76.96%      |
| Block Control Terms  | 128       | 29   | 22.66%      |
| Foldback Nands       | 128       | 0    | 0%          |

#### Table 1: CPLD Device Resource Summary

## Handspring Software Design

The PocketAnalyzer application is a PalmOS program compiled using the Metrowerks Codewarrior tools. It is designed to run on a Handspring Visor PDA with PalmOS® Version 3.5 or higher. The program is loaded onto the PocketAnalyzer Springboard Module and interfaces with this hardware to provide an eight channel logic analyzer capable of capturing 50 ns signals.

The software provides the user with three menus by which they can modify the operating parameters of the analyzer. The Setup menu allows the user to change the Run Mode, Trigger Definitions, Sweep Timebase (and therefore the sample rate), and select the active channels. Although not yet implemented, the Cursor menu will allow the user to turn on and/or move one of the two cursors, jump to one of the cursors or the trigger, or view the cursor measurements.

The Preferences menu will allow the user to modify their startup preferences, view help, or view information about the PocketAnalyzer application.

When the application starts it first verifies that the PDA device it is loaded on is running a compatible version of PalmOS. If this test is successful, the program reads its stored preferences from the preferences database. If a preferences record does not exist or has been corrupted, the program initializes the AppPrefs structure with factory default values. If a valid record is found, these settings are loaded into the AppPrefs structure and used by the application. The main application form is loaded and the main event loop is entered. The application remains in this event loop until the program gets a stop application event. As part of its cleanup when stopping, the application stores the latest version of the application preferences to the application database.

The main screen presents the user with the plot area with channel labels to the left, a scroll/buffer position bar at the top, cursor measurements in the lower left (not yet implemented), a plot scroll object in the bottom center and a run/stop button in the lower right. If the internal, user-selectable flag is set to indicate that the analyzer should auto-sweep, then the program initiates a data capture immediately. Otherwise, the program waits for the user to tap the run/start button. The program indicates the present run state by displaying either "RUN" on this button when the program is no longer acquiring data or "STOP" during active data acquisition. The user can pause an auto-sweep by pressing the "STOP" button. The program will then re-scale the display for different time divisions.

The program's main form event loop changes the EvtGetEvent timeout to create a timeout to allow polling of the Springboard module for completion of data acquisition. If no acquisition is active, the timeout is set to infinity.

#### **Initialization Process**

When the program initiates a data capture, either by user selection or by auto-sweep, the program first sets up the acquisition. The sample rate is downloaded to the module. The analyzer captures data at a 50 ns rate for all timebases up to 10 kHz (where it changes to 100 ns). The rate then increases with each of the additional timebases to a maximum of 1 µs at 1 kHz. The number of post-trigger samples to acquire is then downloaded to the module. The program interfaces with the user in percent pre-trigger but downloads post-trigger samples to the module. This simplifies the interface for the user and simplifies the hardware design. Next, the trigger data is sent to the module. The program allows the user to define a trigger byte that specifies the desired state of each input at the time of the trigger. The allowed states for each channel are Trigger High, Trigger Low, and Don't Care. Finally, the command word is sent to the module that specifies the 8K data bank in which the acquired data is to be stored and the command bit to start the acquisition. If the program needs to stop the acquisition at any time, this work is sent with the Start bit cleared. The program then sets the EvtGetEvent timeout to one second. The program will use the nilEvent events generated by this timeout to control polling of the Springboard module for completion of the data acquisition.

#### **Completion Process**

Upon completion of the acquisition, the offset into the data buffer where the trigger occurred is retrieved. Then the 8K data block is transferred to an array and placed in sequential order from the circular buffer. This data is then plotted on the main application screen and the bar at the top is updated to show where in the 8K buffer the displayed data resides. At the present time scrolling of the data has not been implemented, but will be implemented using both the buffer position bar and a touch and drag method in the plot area.

If auto-sweep is active, the program initiates the next data acquisition cycle and begins the polling process again. If the user has selected to operate in single-sweep mode, the program changes the run / stop button to "RUN" and sets the EvtGetEvent timeout back to no-timeout to prevent the nilEvent events from occurring.

The program does not currently support measurement cursors. There will be two cursors that the user will be able to position on the display. The program will then calculate the time differences between these cursors and the trigger point and each other. The user will also be able to jump to either of the cursors or the trigger.

## **Download Pack**

THIRD PARTIES MAY HAVE PATENTS ON HANDHELD POCKET LOGIC ANALYZER. BY PROVIDING THIS HDL CODE AS ONE POSSIBLE IMPLEMENTATION OF THIS DESIGN, XILINX IS MAKING NO REPRESENTATION THAT THE PROVIDED IMPLEMENTATION OF THIS DESIGN IS FREE FROM ANY CLAIMS OF INFRINGEMENT BY ANY THIRD PARTY. XILINX EXPRESSLY DISCLAIMS ANY WARRANTY OR CONDITIONS, EXPRESS, IMPLIED, STATUTORY OR OTHERWISE, AND XILINX SPECIFICALLY DISCLAIMS ANY IMPLIED WARRANTIES OF MERCHANTABILITY, NON-INFRINGEMENT, OR FITNESS FOR A PARTICULAR PURPOSE, THE ADEQUACY OF THE IMPLEMENTATION, INCLUDING BUT NOT LIMITED TO ANY WARRANTY OR REPRESENTATION THAT THE IMPLEMENTATION IS FREE FROM CLAIMS OF ANY THIRD PARTY. FURTHERMORE, XILINX IS PROVIDING THIS REFERENCE DESIGNS "AS IS" AS A COURTESY TO YOU.

XAPP368 - http://www.xilinx.com/products/xaw/coolvhdlq.htm

## Conclusion

NowTech's Pocket Logic Analyzer design submission is a portable, low power design that interfaces with the Handspring Springboard expansion slot. It is an ideal application for the Xilinx XPLA3 CoolRunner CPLD, as no other programmable logic device in the world is capable of delivering the Xilinx patented Fast Zero-Power (FZP) Technology, the combination of ultra-low power and uncompromised speed.

## Appendix A: Hardware Register Definitions

 Table 2 lists the Hardware Register definitions for the internal registers in Xilinx CoolRunner

 CPLD application notes.

#### Table 2: Sample Rate Control Register

| Address:              | @x2900 0000                                                                   |                         |                         |                         |                         |            |                      |                         |                    |                         |                     |                      |                      |                         |                         | Wr                     | ite (      | Inly |
|-----------------------|-------------------------------------------------------------------------------|-------------------------|-------------------------|-------------------------|-------------------------|------------|----------------------|-------------------------|--------------------|-------------------------|---------------------|----------------------|----------------------|-------------------------|-------------------------|------------------------|------------|------|
| Write Register 0      | Sample Rate                                                                   |                         |                         |                         |                         |            |                      |                         | C                  | ontro                   | il Wi               | and                  | -                    |                         |                         |                        |            | _    |
|                       |                                                                               |                         | 15                      | 14                      | 13                      | 12         | 11                   | 10                      | 9                  | 8                       | 7                   | 6                    | 5                    | 4                       | 3                       | 2                      | 1          | 0    |
|                       | 20 MHz - 50ns                                                                 |                         | 0                       | 0                       | 0                       | ж          | ж                    | к                       | х                  | к                       | х                   | н                    | ж                    | E N                     | К                       | х                      | к          | X    |
|                       | 10 MHz - 100ns                                                                |                         | 0                       | 0                       | 1                       | ж          | ж                    | к                       | х                  | к                       | ж                   | х                    | ж                    | Êж                      | к                       | х                      | к          | x    |
|                       | 5 MHz - 200ns                                                                 |                         | 0                       | 1                       | 0                       | x          | ж                    | ĸ                       | х                  | ×                       | ж                   | X                    | X                    | 1 8                     | ×                       | x                      | ж          | łπ   |
|                       | 2 MHz - 500ns                                                                 |                         | 1                       | 0                       | 0                       | 0          | 0                    | 0                       | 0                  | 0                       | 0                   | 0                    | 0                    | 8.0                     | 1                       | 8.0                    | 1          | 0    |
|                       | 1 MHz - 1us 1 0 0 0 0 0 0 0                                                   |                         |                         |                         |                         |            |                      |                         |                    | 0                       | 0                   | 0                    | 81                   | 0                       | 81                      | 0                      | 0          |      |
|                       | 500 kHz - 2us                                                                 |                         | 1                       | 0                       | 0                       | 0          | 0                    | 0                       | 0                  | 0                       | 0                   | 0                    | 1                    | 0                       | 1                       | 0                      | 0          | 0    |
|                       | 200 kHz - 5us                                                                 |                         | 1                       | D                       | 1                       | 0          | 0                    | 0                       | 0                  | 0                       | 0                   | 0                    | 1                    | 8.1                     | 0                       | 0                      | 1          | 0    |
|                       | 100 kHz - 10us                                                                |                         | 1                       | D                       | 1                       | 0          | 0                    | 0                       | 0                  | 0                       | 0                   | 1                    | 1                    | 0                       | 0                       | 1                      | 0          | 0    |
|                       | 90 kHz - 20us                                                                 |                         | 1                       | 0                       | 1                       | 0          | 0                    | 0                       | 0                  | 0                       | 1                   | 1                    | 0                    | 0                       | 1                       | 0                      | 0          | 0    |
|                       | 20 kHz - 50us                                                                 |                         | 1                       | 1                       | 0                       | 0          | 0                    | 0                       | 0                  | 0                       | 1                   | 1                    | 1                    | ê 1.                    | 1                       | 8.0                    | 1          | 0    |
|                       | 10 kHz - 100us                                                                |                         | 1                       | 1                       | 0                       | 0          | 0                    | 0                       | 0                  | 1                       | 1                   | 1                    | 1                    | 11                      | 0                       | 1                      | 0          | 0    |
|                       | 5 kHz - 200us                                                                 |                         | 1                       | 1                       | 0                       | 0          | 0                    | 0                       | 1                  | 1                       | 1                   | 1                    | 1                    | 0                       | 1                       | 0                      | 0          | 0    |
|                       | 2 kHz - 500us                                                                 |                         | 1                       | 1                       | 0                       | 0          | 1                    | 0                       | 0                  | 1                       | 1                   | 1                    | 0                    | 0                       | 0                       | 1                      | 0          | 0    |
|                       | 1 kHz - 1ms                                                                   |                         | 1                       | 1                       | 0                       | 1          | 0                    | 0                       | 1                  | 1                       | 1                   | 0                    | 0                    | 0                       | 1                       | 0                      | 0          | 0    |
| Bit Description       |                                                                               |                         |                         |                         |                         |            |                      |                         |                    |                         |                     |                      |                      |                         |                         |                        |            |      |
| Select Input Clock    |                                                                               |                         |                         |                         |                         |            |                      |                         |                    |                         |                     |                      |                      |                         |                         |                        |            |      |
| Count Down Value      |                                                                               |                         |                         |                         |                         |            |                      |                         |                    |                         |                     |                      |                      |                         |                         |                        |            |      |
| Register Description: | This control register is<br>method of either Clock<br>rates). Bits14-13 are u | used<br>Divid<br>used t | ito i<br>ler ()<br>o se | selec<br>for hi<br>lect | t the<br>gher<br>the is | san<br>sam | nple<br>iple<br>cloc | rate.<br>rates<br>k (20 | Bit<br>) or<br>Mha | 15 is<br>Court<br>2, 10 | use<br>It Do<br>Mhz | d to<br>wn (<br>ar 5 | sele<br>for s<br>Mhz | ct th<br>lower<br>). Th | e inp<br>r san<br>e pre | ut cl<br>nple<br>defin | ock<br>ied |      |
|                       | otherwise the sample                                                          | rate v                  | vill b                  | e inc                   | OTTEN                   | ct.        |                      | (2.36                   |                    |                         |                     | ing a                | and L                |                         |                         |                        |            |      |

#### Table 3: Trigger Control 1 Register

| Address:              | 0x2900 0002                                                                         |                                  |                            |                        |                     |                        |                          |                        |                          |               |              |               |               |                 | Wr              | ite C          | Inly     |
|-----------------------|-------------------------------------------------------------------------------------|----------------------------------|----------------------------|------------------------|---------------------|------------------------|--------------------------|------------------------|--------------------------|---------------|--------------|---------------|---------------|-----------------|-----------------|----------------|----------|
| Write Register 2      | Trigger Control 1                                                                   |                                  |                            |                        |                     |                        |                          | C                      | ontro                    | )I W          | ard          |               |               |                 |                 |                |          |
| -                     |                                                                                     | 15                               | 14                         | 13                     | 12                  | 11                     | 10                       | 9                      | 8                        | 7             | 6            | 5             | 4             | 3               | 2               | 1              | 0        |
|                       |                                                                                     | X                                | ×                          | X                      | ×                   | s11                    | \$10                     | - 59                   | 98                       | 87            | \$6          | \$5           | 94            | \$3             | \$2             | - 81           | sD       |
| Bit Description       |                                                                                     |                                  |                            |                        |                     |                        |                          |                        |                          |               |              |               |               |                 |                 |                |          |
| Post Trigger Samples  |                                                                                     | -                                | -                          | -                      |                     |                        | -                        |                        |                          | -             |              |               |               |                 |                 |                |          |
| Register Description: | This control register is us                                                         | sed to                           | sele                       | ct the                 | e nur               | nber                   | of p                     | ost ti                 | rigge                    | r sa          | mple         | s for         | the r         | 1ext            | acqu            | isitio         | in.      |
|                       | Note: Since the sample i<br>amount of pre-trigger sam<br>with a non-zero value, pri | buffer i<br>npiles i<br>ior to s | s fixe<br>for th<br>aettin | ed at<br>e ne<br>g fhe | BK,<br>xt ac<br>run | setti<br>quis<br>bit ( | ing tř<br>ition.<br>Regé | he po<br>Thi<br>i, bit | ist tri<br>s reg<br>15). | igge<br>giste | r san<br>rmu | nple<br>st be | value<br>Ioar | i alsi<br>ied ( | o set<br>writte | s up<br>en toj | the<br>) |
|                       | Post Trigger Samples =                                                              | Numb                             | ar_of                      | pos                    | sar                 | npk                    | IS_IN                    | quire                  | d x                      | 2             |              |               |               |                 |                 |                |          |

| Address:                              | 0x2900 8004                                                                                                    |                                         |                              |         |        |       |       |    |        |      |     |       |      |      | W     | rite 4 | Only |
|---------------------------------------|----------------------------------------------------------------------------------------------------|-----------------------------------------|------------------------------|---------|--------|-------|-------|----|--------|------|-----|-------|------|------|-------|--------|------|
| Write Register 4                      | Trigger Control 2                                                                                                    |                                         |                              |         |        |       |       | C  | ontro  | I We | ord |       |      |      |       |        |      |
|                                       |                                                                                                    | 1                                       | 15 14                        | 13      | 12     | 11    | 10    | 9  | 8      | 7    | 6   | 5     | 4    | 3    | 2     | 1      | 0    |
|                                       |                                                                                                    |                                         | 57 BV                        | 66      | 66     | 15    | 66    | 54 | 64     | b3   | 63  | 62    | 62   | b1   | 61    | 100    | 3 b0 |
| Bit Description<br>Input Trigger Word |                                                                                                    | -                                       |                              |         |        |       |       |    |        |      |     |       |      |      |       |        |      |
|                                       |                                                                                                    |                                         |                              |         |        |       |       |    |        |      |     |       |      |      |       |        |      |
| Register Description:                 | This control register is<br>lines. These bits are di<br>00 - Trigger when this i<br>01 - This input is "don't<br>10 - This input is "don't<br>11 - This angut this i | used fined<br>nput is<br>care"<br>care" | to sela<br>as foll<br>a low. | oct the | a trig | ger w | vord. | Tw | o bits | are  | use | d for | eact | h of | the 8 | 3 inp  | ut   |

#### Table 4: Trigger Control 2 Register

#### Table 5: Acquisition Control Register

| Address:              | 0x2900 8006                                                                         |                                 |                        |                            |                           |                        |                        |                        |                          |                      |                          |                           |                         |                         | Writ                     | le O           | nly   |
|-----------------------|-------------------------------------------------------------------------------------|---------------------------------|------------------------|----------------------------|---------------------------|------------------------|------------------------|------------------------|--------------------------|----------------------|--------------------------|---------------------------|-------------------------|-------------------------|--------------------------|----------------|-------|
| Write Register 6      | Acquisition Control                                                                 |                                 |                        |                            |                           |                        |                        | C                      | ontro                    | I W                  | ord                      |                           |                         |                         |                          |                |       |
| _                     |                                                                                     | 15                              | 14                     | 13                         | 12                        | 11                     | 10                     | 9                      | 8                        | 7                    | 6                        | 5                         | 4                       | 3                       | 2                        | 1              | 0     |
|                       |                                                                                     | 1/8                             | 12                     | LL                         | 10                        | 0                      | 0                      | 0                      | 0                        | D                    | 0                        | B5                        | B4                      | 83                      | B2                       | B1             | 80    |
| Bit Description       |                                                                                     |                                 |                        |                            |                           |                        |                        |                        |                          |                      |                          |                           |                         | -                       |                          |                |       |
| Run/Stop(write)       |                                                                                     |                                 |                        |                            |                           | -                      |                        |                        |                          |                      | -                        |                           |                         |                         |                          |                |       |
| LED(0-3)              |                                                                                     | 13                              | 12                     | ы                          | u                         |                        |                        |                        |                          |                      |                          |                           |                         |                         |                          |                |       |
| Bank Select           |                                                                                     |                                 |                        |                            |                           |                        |                        |                        |                          |                      |                          |                           |                         |                         |                          |                |       |
| Register Description: |                                                                                     |                                 |                        |                            |                           |                        |                        |                        |                          |                      |                          |                           |                         |                         |                          |                |       |
|                       | This control register is u<br>is called the Bank Selec<br>also use to start the acc | ised to<br>it and b<br>juistion | seler<br>its5-<br>by s | ct the<br>0 of t<br>settin | e star<br>this r<br>g the | rting<br>regis<br>e Ru | lloca<br>tero<br>n bit | tion<br>r us:<br>(bit1 | in SF<br>ed for<br>5), 1 | RAM<br>this<br>The a | l of th<br>selv<br>acqui | he 8k<br>ection<br>isitio | (san<br>n. Ti<br>n is ⊧ | mple<br>his re<br>abort | buffer<br>giste<br>ed by | Thi<br>ris     | is    |
|                       | clearing bit15. The hards<br>Bit15 when high will light                             | vare wi<br>t LED3               | I als<br>on ti         | o cle<br>he Ei             | ar Ri<br>valua            | ead<br>ition           | Reg0<br>Boar           | bit1<br>rd. B          | 5 up<br>Its14            | on c<br>-12 i        | ompi<br>will c           | letior<br>contri          | i of d<br>ol LE         | iata (<br>D2-0          | collect<br>respo         | tion.<br>activ | rely. |

| Address:              | 0x2900 0000                                                                                                    |                                                                     |                                                    |                                                  |                                                |                                                  |                                                      |                                                     |                                                |                                                   |                                                   |                                                   |                                                     |                                                       | R                                                 | ad                    | Onh    |
|-----------------------|----------------------------------------------------------------------------------------------------|---------------------------------------------------------------------|----------------------------------------------------|--------------------------------------------------|------------------------------------------------|--------------------------------------------------|------------------------------------------------------|-----------------------------------------------------|------------------------------------------------|---------------------------------------------------|---------------------------------------------------|---------------------------------------------------|-----------------------------------------------------|-------------------------------------------------------|---------------------------------------------------|-----------------------|--------|
| Read Register 0       | Trigger Address                                                                                                    |                                                                     |                                                    |                                                  |                                                |                                                  |                                                      | C                                                   | ontro                                          | )I Wi                                             | ord                                               |                                                   |                                                     |                                                       |                                                   |                       |        |
| -                     |                                                                                                    | 15                                                                  | 14                                                 | 13                                               | 12                                             | 11                                               | 10                                                   | 9                                                   | 8                                              | 7                                                 | 6                                                 | 5                                                 | 4                                                   | 3                                                     | 2                                                 | 1                     | 0      |
|                       |                                                                                                    | 1/8                                                                 | w/m                                                | J                                                | hЛ                                             | a11                                              | a10                                                  | -28                                                 | <b>48</b>                                      | a7                                                | 8 46                                              | a5                                                | 1 84                                                | a3                                                    | a2                                                | al                    | l ∃ a0 |
| Bit Description       |                                                                                                    |                                                                     | 1                                                  |                                                  |                                                |                                                  |                                                      |                                                     |                                                |                                                   |                                                   |                                                   |                                                     |                                                       |                                                   |                       |        |
| Run/Stop(read)        |                                                                                                    |                                                                     |                                                    |                                                  |                                                |                                                  |                                                      |                                                     |                                                |                                                   |                                                   |                                                   |                                                     |                                                       |                                                   |                       |        |
| Trigger Found         |                                                                                                    | -                                                                   |                                                    |                                                  |                                                |                                                  |                                                      |                                                     |                                                |                                                   |                                                   |                                                   |                                                     |                                                       |                                                   |                       |        |
| Trigger Byte (hi/low) |                                                                                                    | -                                                                   |                                                    |                                                  |                                                |                                                  |                                                      |                                                     |                                                |                                                   |                                                   |                                                   |                                                     |                                                       |                                                   |                       |        |
| Trigger Address       |                                                                                                    | -                                                                   | -                                                  |                                                  | _                                              |                                                  |                                                      |                                                     |                                                |                                                   |                                                   |                                                   |                                                     |                                                       |                                                   |                       |        |
| Register Description: | This read only register is<br>When the input trigger w<br>address (within the curre<br>register is used to indica<br>or low byte. Bit14 is set<br>current status of the Rur | a used to<br>ord is f<br>int bank<br>de which<br>by the<br>v/Stop i | to sto<br>found<br>k.).<br>th by<br>hard<br>bit. B | ore th<br>duri<br>This<br>te of<br>ware<br>Bits1 | he 81<br>Ing a<br>trigg<br>this<br>whe<br>4 an | < buf<br>n aci<br>er ad<br>16 b<br>n the<br>d 15 | Ter's<br>quisi<br>idres<br>iit wo<br>a trig<br>of th | trigg<br>tion,<br>is po<br>ord c<br>ger v<br>his re | erat<br>Bits<br>ints<br>ontai<br>word<br>giste | ddren<br>11-0<br>to a<br>in s 1<br>is fo<br>er an | ss of<br>l are<br>16 b<br>he tr<br>iund.<br>e bol | f the<br>set t<br>if wo<br>ligge<br>Bit<br>th cli | last<br>to the<br>ord, B<br>r dat<br>15 in<br>earer | acqu<br>e trig<br>Bit 12<br>a, hig<br>dicat<br>d at t | isitio<br>ger<br>of th<br>gh by<br>es th<br>he er | n.<br>te<br>e<br>nd o | ıf     |

#### Table 6: Trigger Address Register

#### Table 7: Input States Register

| Address:              | 0x2900 8002                                                                                                   |                        |                    |                         |                        |             |                   |                         |                      |                         |                         |                          |                          |                         |              | Re                     | ad O               | ).nly |
|-----------------------|----------------------------------------------------------------------------------------------------|------------------------|--------------------|-------------------------|------------------------|-------------|-------------------|-------------------------|----------------------|-------------------------|-------------------------|--------------------------|--------------------------|-------------------------|--------------|------------------------|--------------------|-------|
| Read Register 2       | Input Status Register                                                                                         |                        |                    |                         |                        |             |                   |                         | C                    | ontro                   | l W                     | ard                      |                          |                         |              |                        |                    |       |
| -                     | -                                                                                                    |                        | 15                 | 14                      | 13                     | 12          | 11                | 10                      | 9                    | 8                       | 7                       | 6                        | 5                        | 4                       | 3            | 2                      | 1                  | 0     |
|                       |                                                                                                    |                        | Ū.                 | 0                       | 3                      | 0           | 0                 | 0                       | 0                    | 0                       | ch                      | Sch6                     | ché                      | ch4                     | ch3          | lich2                  | ch1                | ch    |
| Bit Description       |                                                                                                    |                        |                    |                         |                        |             |                   |                         |                      |                         |                         |                          |                          |                         |              |                        | _                  |       |
| Input Status Word     |                                                                                                    |                        | _                  | -                       |                        |             |                   | -                       | -                    | -                       |                         |                          |                          |                         | -            |                        |                    | -     |
| Register Description: | This control register is u<br>represents the current "e<br>read. Continous reads o<br>(low/high) or toggling. | ised<br>snap<br>of thi | to (<br>shi<br>s n | deter<br>ot" s<br>egist | mine<br>tatus<br>er ca | ofe<br>n be | cun<br>ach<br>use | ent s<br>input<br>od to | tatu<br>line<br>dete | s of t<br>at th<br>rmin | the 6<br>he ti<br>e ing | 3 in p<br>me ti<br>put s | ut ch<br>his re<br>tatus | anne<br>egist<br>s eith | erwa<br>erst | Each<br>as las<br>eady | bit<br>st<br>-stat | e     |

#### Table 8: Miscellaneous Address Ranges

| Module Resource    |                       |                                                            |
|--------------------|-----------------------|------------------------------------------------------------|
| HandSpring Address | Flash Memory          | 0x2800_0000 - 0x283F_FFFE                                  |
|                    | Register Space        | 0x2900_0000 - 0x2900_0006                                  |
|                    | SRAM                  | 0x2908_0000 - 0x290F_FFFE                                  |
| SR                 | AM - Address Detail:  | Bit: A0 - used as place holder only, DON'T SET TO 1 !!!    |
| н                  | andSpring Addressing: | Bits: A12 thru A1 - used to select #K Bytes (4K Words)     |
|                    |                       | Bits: A18 thru A13 - used for 8K Bank Selection            |
|                    |                       | Bit: A19 • 0=Register Space, 1=SRAM Space                  |
|                    |                       | Bits: A31 thru A20 - Fixed at 0x290, defined by HandSpring |

## **Appendix B**

Appendix B lists appropriate Xilinx CoolRunner CPLD application notes. These application notes can be found by searching the Xilinx website and keying on the specific XAPP#. Many include appropriate driver software along with high level design code. All have been constructed and work.

#### **PDA Springboard Design**

XAPP147: Low Power Handspring Springboard Module Design with CoolRunner CPLDs XAPP359: Understanding the Insight Springboard Development Kit XAPP357: CoolRunner Visor Springboard LED Test XAPP355: Serial ADC Interface Using a CoolRunner CPLDXAPP146: Designing an Eight Channel Digital Volt Meter with the Insight SpringboardKitXAPP149: Designing an Oscilloscope for the Insight Springboard Development Kit

#### References

Handspring website: http://www.handspring.com/

## Revision History

The following table shows the revision history for this document.

| Date     | Version |                         | Revision |  |
|----------|---------|-------------------------|----------|--|
| 11/30/01 | 1.0     | Initial Xilinx release. |          |  |